# Logging and Recording Time in ESS

To log into ESS and record your time, please follow the instructions below.

- 1) Before logging into ESS: Log in to Frontline and confirm your scheduled hours. Please note, your 30-minute lunch is unpaid.
- 2) Log in to the staff portal on MySPS: <u>https://mysps.seattleschools.org/</u>
   a. <u>Instructions for accessing ESS on a Personal Device</u>
- 3) On the right-hand side under "Popular Staff Logins", click **Employee/Manager Self Service ESS/MSS**.

| Popular Staff Logins                       |
|--------------------------------------------|
| Absence Management: Substitutes            |
| Atlas Report Center                        |
| Email                                      |
| Employee/Manager Self-Service –<br>ESS/MSS |
| E IEP Online                               |
| Schoology                                  |
| All Staff Logins $\rightarrow$             |

4) The link will redirect you to the ESS home page.

| SAP                                   |                                                                                     |                            |                 |           |  | Search:      | Q. +      | New Session | Log off |  |  |
|---------------------------------------|-------------------------------------------------------------------------------------|----------------------------|-----------------|-----------|--|--------------|-----------|-------------|---------|--|--|
| ●Back Forward ►                       | 4 Back Forward * History Favorites Personalize View Help Welcome:                   |                            |                 |           |  |              |           |             |         |  |  |
| Home                                  | Employee Se                                                                         | If-Service PCR Intake Form | Stipend PCR FTE | PCR       |  |              |           |             | [       |  |  |
| Overview                              |                                                                                     |                            |                 |           |  |              |           |             |         |  |  |
|                                       | Home > Overview > Universal Worklist                                                |                            |                 |           |  |              |           |             |         |  |  |
| <ul> <li>Universal Worklis</li> </ul> | st                                                                                  | Universal Worklist         |                 |           |  |              |           | =           |         |  |  |
|                                       | No entries found to display     Tasks Alerts Notifications SAPoffice Mails Tracking |                            |                 |           |  |              |           |             |         |  |  |
|                                       | Show: New and In Progress Tasks V All V Create Task                                 |                            |                 |           |  |              |           |             |         |  |  |
|                                       |                                                                                     | Subject                    | ! From          | Sent Date |  | ▼ Ø Due Date | .≞ Status |             | -       |  |  |

5) From the ESS home page, click **Employee Self-Service** folder icon.

| SAP          |         |             |            |
|--------------|---------|-------------|------------|
| Back Forward | History | Favorites   | Personaliz |
|              |         |             |            |
| Home         | Employe | e Self-Serv | vice P     |
| Overview     |         |             |            |

| Working Time                                                                                                    |
|----------------------------------------------------------------------------------------------------|
| **Time cannot be entered prior to 08/01/2019.<br>Contact Payroll to process earlier dates**                                                                              |
| <u>Release Working Time Data</u><br>Here you can release your working time to your manager.<br>There are &NUMBER_RELEASE& recorded times that you have not yet released. |

**Note:** For employees with multiple assignments, a new screen will pop up. Select the appropriate assignment and then click **Continue**.

| Multiple Personnel Assignments                                       |     |
|----------------------------------------------------------------------|-----|
| Choose Personnel Assignments                                         |     |
| I0002394 Chief Sealth Int'l High School Teacher-High School 40.00    |     |
| O 10116459 Chief Sealth Int'l High School Activity Coordinator 60.00 |     |
| Continue                                                             |     |
|                                                                      |     |
|                                                                      |     |
|                                                                      |     |
|                                                                      | 111 |

7) From the Record Working Time page, select the date you would like to enter your time.

| •  | <ul> <li>August 2020</li> </ul> |    |    |    |    |    | September 2020 |    |    |    | October 2020 |    |    |    |    |    |    |    |    |    |    |    |    |
|----|---------------------------------|----|----|----|----|----|----------------|----|----|----|--------------|----|----|----|----|----|----|----|----|----|----|----|----|
|    | Мо                              | Tu | We | Th | Fr | Sa | Su             |    | Мо | Tu | We           | Th | Fr | Sa | Su |    | Мо | Tu | We | Th | Fr | Sa | Su |
| 31 | 27                              | 28 | 29 | 30 | 31 | 1  | 2              | 36 | 31 | 1  | 2            | 3  | 4  | 5  | 6  | 40 | 28 | 29 | 30 | 1  | 2  | 3  | 4  |
| 32 | 3                               | 4  | 5  | 6  | 7  | 8  | 9              | 37 | 7  | 8  | 9            | 10 | 11 | 12 | 13 | 41 | 5  | 6  | 7  | 8  | 9  | 10 | 11 |
| 33 | 10                              | 11 | 12 | 13 | 14 | 15 | 16             | 38 | 14 | 15 | 16           | 17 | 18 | 19 | 20 | 42 | 12 | 13 | 14 | 15 | 16 | 17 | 18 |
| 34 | 17                              | 18 | 19 | 20 | 21 | 22 | 23             | 39 | 21 | 22 | 23           | 24 | 25 | 26 | 27 | 43 | 19 | 20 | 21 | 22 | 23 | 24 | 25 |
| 35 | 24                              | 25 | 26 | 27 | 28 | 29 | 30             | 40 | 28 | 29 | 30           | 1  | 2  | 3  | 4  | 44 | 26 | 27 | 28 | 29 | 30 | 31 | 1  |
| 36 | 31                              | 1  | 2  | 3  | 4  | 5  | 6              | 41 | 5  | 6  | 7            | 8  | 9  | 10 | 11 | 45 | 2  | 3  | 4  | 5  | 6  | 7  | 8  |

8) The timesheet will display the work week.

| Employee | Self-Service >                                                                | Working Time > Working Time                                                       |                 |                           |          |       |           |           |           | Full      | Screen   Opt |
|----------|-------------------------------------------------------------------------------|-----------------------------------------------------------------------------------|-----------------|---------------------------|----------|-------|-----------|-----------|-----------|-----------|--------------|
| 10<br>We | 135332 Substitut<br>eek from () 03                                            | es - HR Services Cert Sr Sub Benefits El 100.00 (0001<br>14/2022 103/20/2022 6 Go | 8362)           |                           |          |       |           |           |           |           |              |
| 1        | Working Times Recorded from Monday, March 14, 2022 to Sunday, March 20, 2022. |                                                                                   |                 |                           |          |       |           |           |           |           |              |
| TC.      | Pers.Assgn                                                                    | Per. assignmTxt.                                                                  | Att./abs. type  | Valuation basis Free Text | Act Type | Total | MO, 03/14 | TU, 03/15 | WE, 03/16 | TH, 03/17 |              |
|          |                                                                               |                                                                                   |                 |                           |          | Plan  | 168.00    | 24.00     | 24.00     | 24.00     | 24.00        |
|          |                                                                               |                                                                                   |                 |                           |          | Act   | 35.00     | 7.00      | 7.00      | 7.00      | 7.00         |
|          | 00018362                                                                      | 10135332 Substitutes - HR Services Cert Sr Sub B                                  | 8.Sub Working 👻 |                           |          |       | 35.00     | 7.00      | 7.00      | 7.00      | 7.00         |
|          |                                                                               |                                                                                   | -               |                           |          |       |           |           |           |           |              |
|          |                                                                               |                                                                                   | •               |                           |          |       |           |           |           |           |              |

9) In the timesheet, select the dropdown menu in the "Att/abs. type" and then select the time type you are recording.

| Ē | Att./abs. type                   | Valuation basis  |   |  |  |  |  |  |
|---|----------------------------------|------------------|---|--|--|--|--|--|
|   |                                  |                  |   |  |  |  |  |  |
|   |                                  |                  |   |  |  |  |  |  |
|   | <b></b>                          |                  |   |  |  |  |  |  |
|   |                                  |                  |   |  |  |  |  |  |
|   | 1. I-1433 Hrly Sick Leave (1150) |                  |   |  |  |  |  |  |
|   | 1. I-1433 Subs Si                | ick Leave (1151) | - |  |  |  |  |  |
|   | 1. Sick Leave (11                | 04)              | _ |  |  |  |  |  |
|   | 8.Sub Working Ti                 | me (2000)        |   |  |  |  |  |  |
|   | -                                |                  |   |  |  |  |  |  |

- 10) Instructions on reviewing your sick balance and type.
- 11) In the timesheet, enter your time worked for each day.

| Att./abs. type    | Valuation basis | Free Text | Act Type | Total  | MO, 03/14 | TU, 03/15 |
|-------------------|-----------------|-----------|----------|--------|-----------|-----------|
|                   |                 |           | Plan     | 168.00 | 24.00     | 24.00     |
|                   |                 |           | Act      | 35.00  | 7.00      | 7.00      |
| . 8.Sub Working 👻 |                 |           |          | 35.00  | 7.00      | 7.00      |

Note: When entering time into ESS the minutes must be converted into a decimal format.

| Minutes | ESS  |
|---------|------|
| 15      | 0.25 |
| 30      | 0.50 |
| 45      | 0.75 |
| 60      | 1.00 |

12) Once you have completed your time entries, scroll to the bottom of the page and click Review.

| Previous Step     Review     Cancel | Previous Step | Review 🕨 | Cancel |
|-------------------------------------|---------------|----------|--------|
|-------------------------------------|---------------|----------|--------|

Please note: Only paid work time and paid sick time should be recorded in ESS. <u>To record your extra time please</u> <u>continue using the Extra Time Reporting Form</u>

- 13) You will be directed to the next screen to review your entries before submitting.
- 14) Review your hours and click Save. If the hours are not correct, click Previous Step and update your time entries.

| Check your e                                                                                                    | Check your entries before saving. |                                                                   |                |                 |           |          |              |  |  |  |  |
|----------------------------------------------------------------------------------------------------|-----------------------------------|-------------------------------------------------------------------|----------------|-----------------|-----------|----------|--------------|--|--|--|--|
| Recorded Working Times                                                                                                    |                                   |                                                                   |                |                 |           |          |              |  |  |  |  |
| Date                                                                                                    | Pers.Assgn                        | Per. assignmTxt.                                                  | Att./abs. type | Valuation basis | Free Text | Act Type | Cell content |  |  |  |  |
| 03/14/2022                                                                                                    | 00018362                          | 10135332 Substitutes - HR Services Cert Sr Sub Benefits El 100.00 | 1. Sick Leave  |                 |           | 00       | 7.00         |  |  |  |  |
| By selecting 'Save', I hereby certify that the time and effort I exercised in my job did support my FTE's portion funded by the Federal Program.<br>To the best of my knowledge, I have substantiated my time with documentation of my daily activities on this report and/or attachments. |                                   |                                                                   |                |                 |           |          |              |  |  |  |  |
| Previous S                                                                                                    | Step Save                         | Exit                                                              |                |                 |           |          |              |  |  |  |  |

15) After clicking save you should receive a message stating your data has been saved.

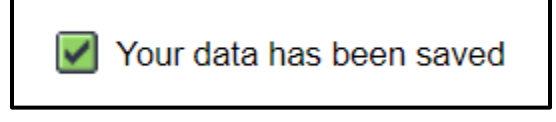

16) Click Log Off if you have completed your time entries. You will be redirected back to the MySPS home page.

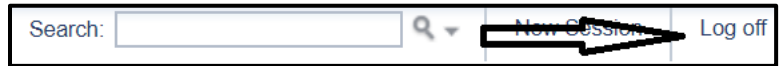

## **Reviewing your Sick Balance**

1) From the ESS Main Menu, click Working Time.

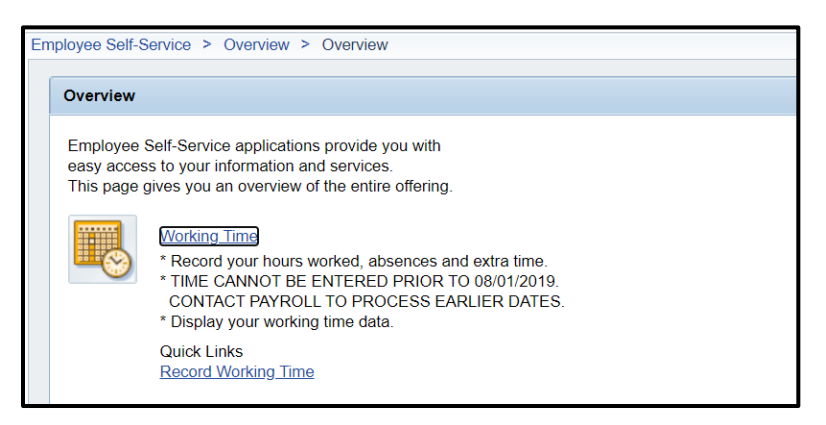

2) From the Working Time page, under Leave Request, click Quota Overview

#### Leave Request

Leave Request

Request leave and other types of absences.

Quota Overview

\*\*View your leave allocation and balances to aid in planning.

Leave Overview

Display Leave Overview of all personnel assignments.

Note: For employees with multiple assignments, select the assignment you want to view the quota balance

| Multiple Personnel Assignments                                                                                                    |    |
|----------------------------------------------------------------------------------------------------|----|
| <ul> <li>Choose Personnel Assignments</li> <li>10002394 Chief Sealth Int'l High School Teacher-High School 40.00</li> <li>10116459 Chief Sealth Int'l High School Activity Coordinator 60.00</li> </ul> |    |
| Continue                                                                                                    |    |
|                                                                                                    | 11 |

#### Example of a Quota balance:

| Employee Self-Service > Overview > Overview Full                                                                 |                      |                                                                    |                |                 |               |              |              |  |
|----------------------------------------------------------------------------------------------------|----------------------|--------------------------------------------------------------------|----------------|-----------------|---------------|--------------|--------------|--|
| Valid for Personnel Assignments: 10002394 Chief Sealth Int'l High School Teacher-High School 40.00               |                      |                                                                    |                |                 |               |              |              |  |
| Leave Balance data displayed below always represents leave accruals as of today (excluding unapproved absences). |                      |                                                                    |                |                 |               |              |              |  |
|                                                                                                    | ALL PERSONNEL ASSI   | SNMENTS All Types                                                  | 03/15/2022     | Display         |               |              |              |  |
|                                                                                                    | Derconnel Assignment | Demonsel Assignment Taut                                           | Time Assount   | Deductible from | Deductible to | Entitlement  | Domainder    |  |
|                                                                                                    | Personner Assignment | Personner Assignment text                                          | Time Account   | Deductible from | Deductible to | Entitiement  | Remainder    |  |
|                                                                                                    | 00809959             | 10116459 CHIEF SEALTH INT'L HIGH SCHOOL ACTIVITY COORDINATOR 60.00 | Personal Leave | 09/01/2021      | 08/31/2022    | 19.20 HOURS  | 19.20 HOURS  |  |
|                                                                                                    | 00809959             | 10116459 CHIEF SEALTH INT'L HIGH SCHOOL ACTIVITY COORDINATOR 60.00 | Sick Leave     | 09/01/2013      | 12/31/9999    | 395.20 HOURS | 272.80 HOURS |  |

**Note:** For employees with multiple assignments, you can select the drop down to view other assignment quota balances.

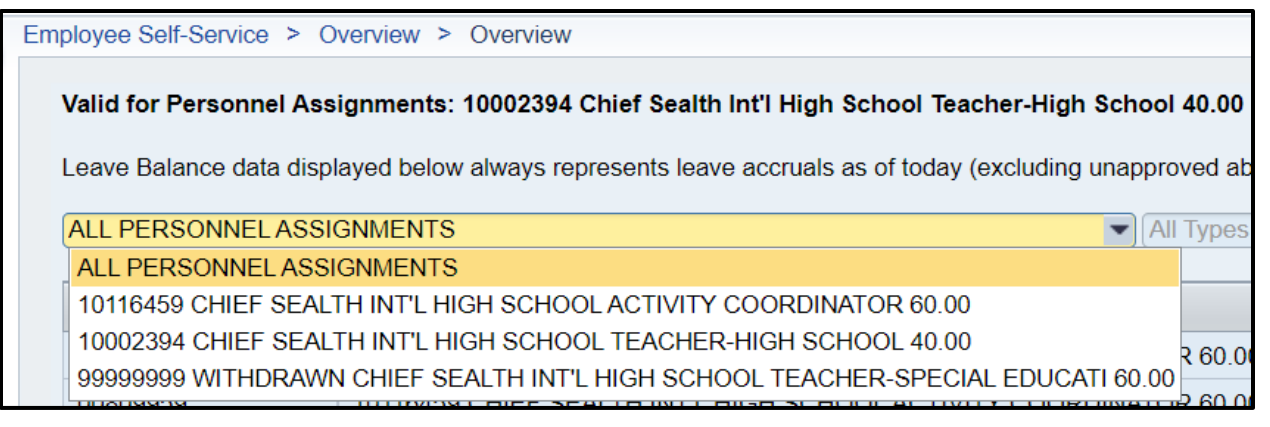

# Logging In to ESS/MSS from Home with MFA

Employee/Manager Self-Service (ESS/MSS) is now available from personal laptops and desktop computers (Windows or Mac). As with many other District web services, when accessed from a non-District computer you will be prompted for a Multi-Factor Authentication (MFA) login. MFA provides an additional layer of security for the sensitive information contained within ESS.

To log in to ESS, on a personal device or on the District network with a District Windows PC, go to <a href="https://ess.seattleschools.org">https://ess.seattleschools.org</a>

You can also use the helpful links on the <u>Staff Logins</u> page.

Please note, to access ESS from outside the District, you must first be enrolled in MFA (Multi-Factor Authentication). You may choose to either install the <u>Microsoft Authenticator app on your phone</u>, or you may receive <u>one-time codes via text</u> <u>message</u>.

You also must enable popups for ESS in your browser if you are not using a District Windows laptop. <u>See full directions</u> for enabling popups and logging on with MFA.

## **Important Note**

Always press Log off when you are finished in ESS before you close your browser window. You don't want your personal financial information exposed to others! Also, never press "Accept" for Microsoft Authenticator on your phone unless you know why it's asking (i.e., you initiated the request).

# **Additional Resources and Support**

For ESS Substitute related questions, please contact the sub office at <a href="mailto:suboffice@seattleschools.org">suboffice@seattleschools.org</a>

For Payroll related questions, please contact your Payroll Specialist at payroll@seattleschools.org

All other Substitute related information.

Last Update on: 3/15/22